## How to make an online booking:-

1. Search for the site that you wish to visit by entering the name of the site in the following box...

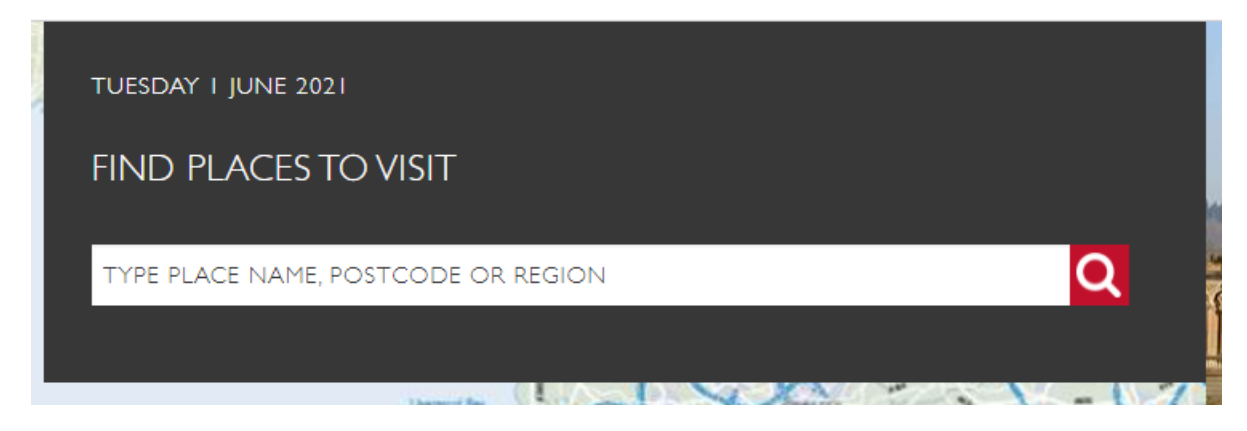

2. Click on the site and once you have loaded the site webpage, you will need to select 'Book your Visit'

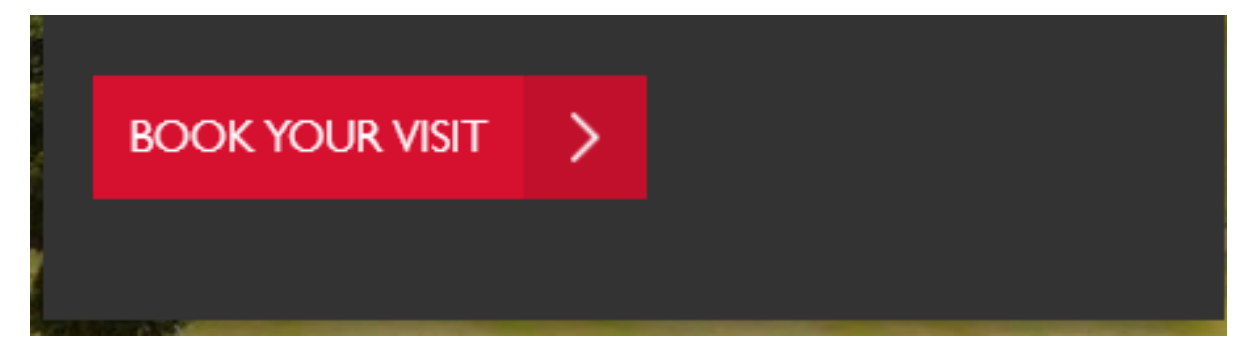

3. The following page will appear which will provide a calendar (similar to the below)- please select the date that you wish to visit. Dates which are fully booked or closed will have a grey square.

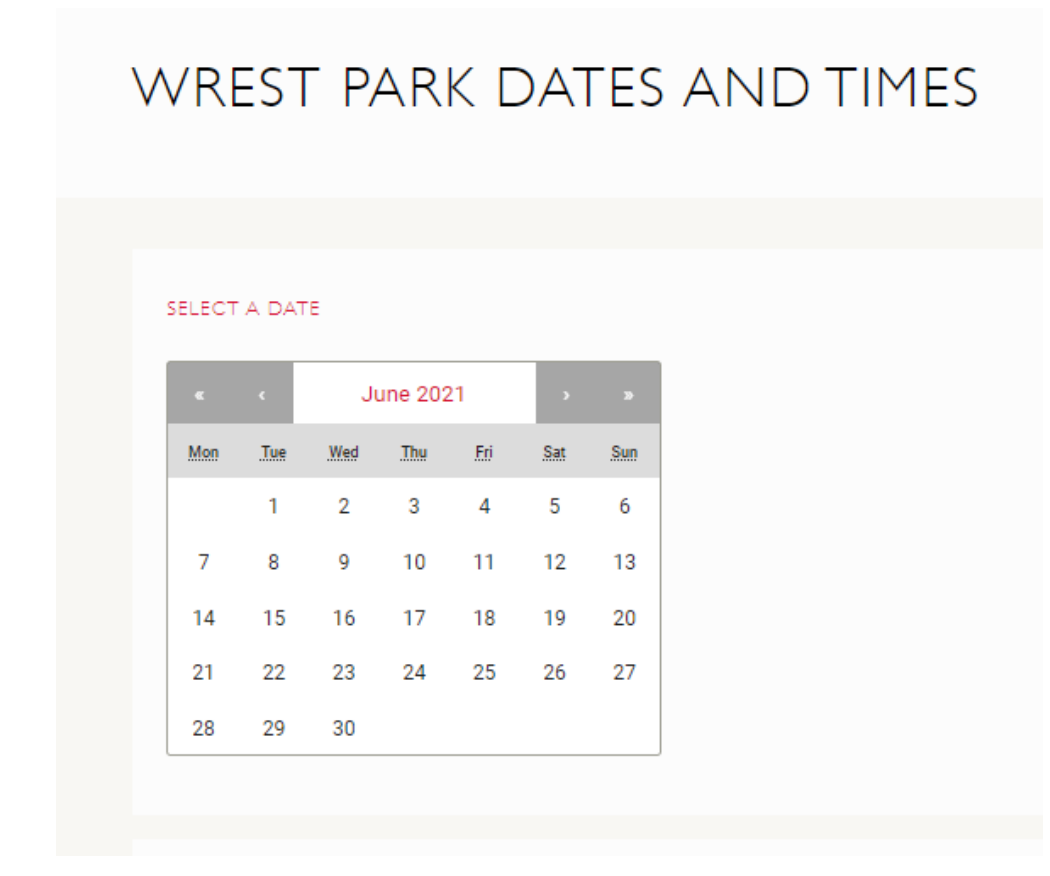

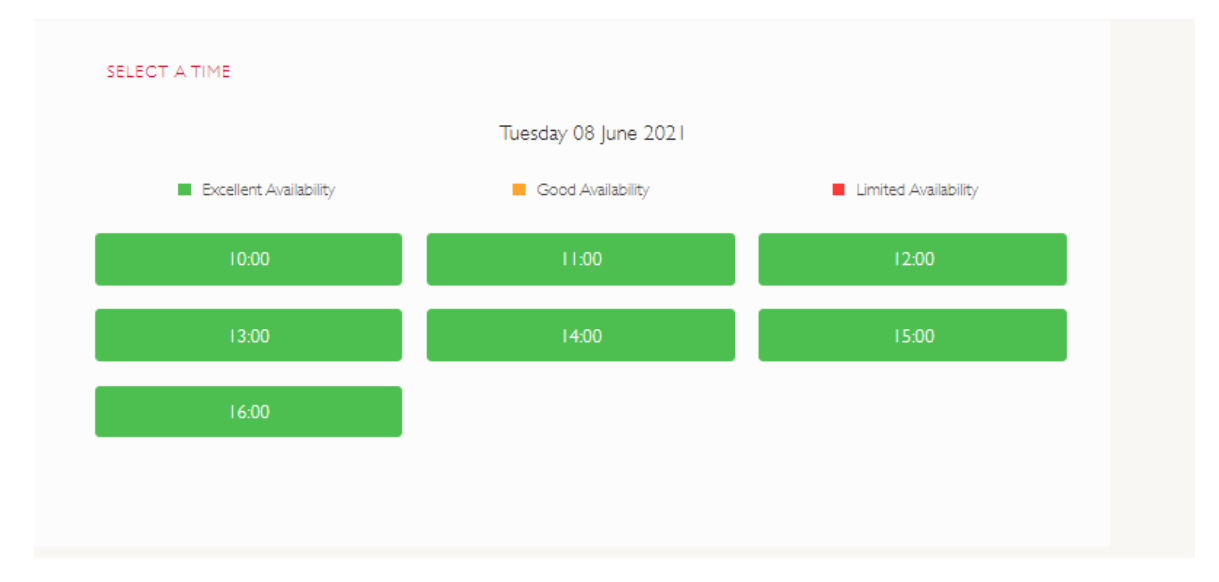

4. Once the date has been selected, you will be offered available time slots. Select the time you wish to visit.

5. Once you have selected the time you wish to visit the site, it will take you to the following webpage providing you with a list of tickets types that have no monetary value against them; you will need to select the relevant ticket type for your party.

## **New Members:**

If you are a New Member and have not yet received your membership number, then you can still visit our sites free of charge.

Choose your tickets by selecting the Associated Organisation tab below:

| WREST PARK, BEDFORD              |                                                                                                    |                          |                    |               |              |
|----------------------------------|----------------------------------------------------------------------------------------------------|--------------------------|--------------------|---------------|--------------|
| Tuesday 08 jun 2021 at 10:00 AM. | If you have an offer code, please onter it here. Use Code                                                                                                    |                          |                    |               |              |
| Powered by See TICKETS           | If you're an English Heritage Member; entry to all English Heritage sites will be free, but you'll still need to book in advance. If<br>you have recently joined English Heritage and haven't received your membership cards yet or hold Membership to other<br>qualifying organizations you can book tickets using the Associated Organizations tab below: |                          |                    |               |              |
|                                  | Cick here to see a list of our Associated Organisations.                                                                                                    |                          |                    |               |              |
|                                  | Rease note for some events there will be a small charge which will show in your ticket prices. Enter your Membership number                                                                                                    |                          |                    |               |              |
|                                  | I the space below to access your new screets.                                                                                                    |                          |                    |               |              |
|                                  | Enter your Mambership number here Co ->                                                                                                    |                          |                    |               |              |
|                                  | Admission - Denation Standard Admission Associated Organ                                                                                                    | ation Access             |                    |               |              |
|                                  | ADMISSION + DONATION                                                                                                    | New members r            | need to click on A | Associated Or | rganisations |
|                                  | Ticket type                                                                                                    | Cost <u>and relation</u> | Quantity           |               |              |
|                                  |                                                                                                    | £1390 (crang)            | •                  |               |              |
|                                  | CONCESSION - ADMISSION - DONATION                                                                                                    | £12.50 (c) 220)          | • •                |               |              |
|                                  | Tuder's ensue das.<br>Nuit El regime das entry                                                                                                    |                          |                    |               |              |
|                                  | CHLD - ADMSSION + DONATION                                                                                                    | £3.40 yaz naj            | • •                |               |              |
|                                  | RAMLY - ADMISSION - DONATION                                                                                                    | 63620 prom               | •                  |               |              |
|                                  | One tweet wild fair the entry of 2 Adults and up for 2 Distance.                                                                                                    |                          |                    |               |              |
|                                  | Cause wells you will reache and 2000 for and answer in your family                                                                                                    |                          |                    |               |              |
|                                  | RAMLY I - ADMISSION + DONATION                                                                                                    | £2230 yan mj             | •                  |               |              |
|                                  | One basis with the time withy of a Adult and us to a Distribut.<br>These mails you will result a set that the same is your family.                                                                                                    |                          |                    |               |              |
|                                  | UNDER 3'S ADMISSION                                                                                                    | ඩ.00 (an ang             | • •                |               |              |
|                                  | Continue                                                                                                    |                          |                    |               |              |
|                                  | MORE INFORMATION ABOUT WREST PARK TIC                                                                                                    | KETS                     |                    |               |              |

## Then select 'Checkout'

| ED ORGANISATION 🗶 |
|-------------------|
| <b>→</b>          |
| _                 |
| TICKETS           |
|                   |

Then follow the prompts adding your party details and where necessary fill in boxes that require information marked with a \*

You will receive confirmation of your order and an email will be sent to the email address that you have provided, during the booking process.

Please remember to take your booking confirmation with you. You may be asked for additional ID when you arrive at site.